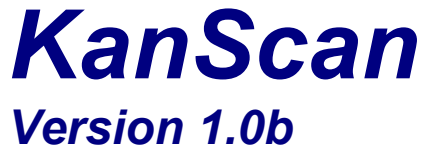

User's Guide

© 2010 Prakash B V, All rights reserved.

# Contents

| 1      | W    | HAT IS KANSCAN?                                                 | 3    |
|--------|------|-----------------------------------------------------------------|------|
|        | 1.1  | INTRODUCING KANSCAN                                             | 3    |
| 2      | IN   | STALLING KANSCAN                                                | 5    |
|        | 2.1  | KanScan Client Window                                           | 5    |
| 3      | K    | ANSCAN USER INTERFACE                                           | 7    |
|        | 3.1  | SELECTING THE FILE TO BE DIGITIZED - FILE MENU                  | 7    |
|        | 3.2  | INCREASING THE SIZE OF THE IMAGE – SCALE IMAGE                  | . 10 |
|        | 3.3  | HORIZONTAL AND VERTICAL SCROLL BARS                             | .11  |
|        | 3.4  | CONVERTING THE GREY SCALE IMAGE INTO A BINARY IMAGE - BINARIZE  | .11  |
|        | 3.5  | Finding Letter's Body Height                                    | . 14 |
|        | 3.6  | Finding Distance between Text Blocks                            | . 15 |
|        | 3.7  | Finding the Minimum Horizontal distance between 2 adjacent Text |      |
| BLOCKS |      | CKS                                                             | . 15 |
|        | 3.8  | Finding the Minimum Vertical distance between 2 adjacent Text   |      |
|        | BLOG | CKS                                                             | . 16 |
|        | 3.9  | DIGITIZING THE DOCUMENT IMAGE                                   | . 17 |
| 4      | H    | ELP, SUPPORT AND FEEDBACK                                       | . 19 |

# 1 What is KanScan?

# 1.1 Introducing KanScan

There is abundant information and literature in Kannada language on paper documents. This format does not allow for an easy .process of sharing, searching, editing or recreation. Each of these tasks will need huge investments in manual labor and time. Most of such tasks are normally abandoned or not taken up at all, due to the prohibitive costs.

The task of converting the information in paper documents into editable documents is called *digitization*. An OCR (Optical Character Recognition) solution is the need of the hour, which can automate the digitization process. While there are many tools commercially available in the market for English and European languages, there is none available for Kannada language so far. *KanScan* software is an attempt to bridge that gap.

*KanScan* is an intelligent OCR software for recognizing text in images of printed documents or books, containing Kannada language text and creating editable text documents,

Digitizing your Kannada printed documents using KanScan will enable you to harness the information which you were so far not able to access.

An online version of the software is available for free to instantly convert individual image pages into editable files.

If you have a pile of documents or book(s) to be digitized, you can contact us. KanScan can easily process book pages or many documents in batch.

## KanScan Features

- OCR software for digitizing Kannada printed documents or books
- Font independent recognition The OCR algorithms used are not based on fonts. Instead, these algorithms look for distinguishing character features to recognize characters. This means KanScan is not limited to one or few particular fonts.
- Fast processing Each document is processed in a few seconds
- Transparent and Automated pre-processing KanScan detects and applies corrections or adjustments to input images like deskewing.
- Accurate recognition

A good quality document image can result in recognition accuracy of more than 90%.

- Recognition of pictures within documents If there is a picture embedded between text blocks, KanScan can identify the picture from the surrounding text and ignore the picture elements.
- Ease of use KanScan's very simple and user friendly interface, which allows you to use the software quickly, easily and effectively.

There are two components in the KanScan software. The *KanScan Client* and *KanScan OCR Server*.

You need to download KanScan client application, to start using KanScan. The client application allows user to

- select an image from the user's computer
- utilize the user interface to provide some basic input that is required by KanScan
- send the image to the remote KanScan OCR Server
- receive the digitized document from the remote KanScan OCR Server

KanScan OCR server resides on a remote machine, on a website. It is necessary that your network connection is available, so that the client can send document images to the KanScan OCR Server.

The following sections in the document will provide you instructions on how to install the KanScan client and use it to digitize Kannada printed documents.

## 2 Installing KanScan

It is very likely that you have already installed KanScan, based on the instructions that were on the website. You may skip this section.

The following are required before you install KanScan:

- PC with Microsoft XP, Win 7, or MS Vista operating system
- Java Runtime Environment

In case, you have not installed KanScan client, then:

- Make a folder named KanScan on your computer
- Go to site <u>http://www.kannadaocr.com/</u>. This is the Home page of KanScan.
- Click on the link Download. You will now be in the *KanScan Download* page.
- On the left side column of the page, Click on the link KanScan Client download.
- Save the file in the KanScan folder you had created.

## 2.1 KanScan Client Window

To bring up the KanScan application, double-click on the file *kanscan10b,jar* in the KanScan folder. This will open up the KanScan user interface client window. A screen snapshot is given below:

| KanScan v1. | .0b User's | Guide |
|-------------|------------|-------|
|-------------|------------|-------|

| 🔬 KanScan v1.0b |                                      |
|-----------------|--------------------------------------|
| File Options    |                                      |
|                 | Letter<br>Body Height                |
|                 | Horizontal Space<br>betw Text Blocks |
|                 | Vertical Space<br>betw Text Blocks   |
|                 | Scale Image                          |
|                 | Binarize 180                         |
|                 |                                      |
|                 | Digitize Image                       |

# 3 KanScan User Interface

KanScan has a very simple, user friendly interface, which enables user to start using the software very quickly.

## 3.1 Selecting the file to be digitized - File menu

Let us assume that you have an image named 'udayapage5.png', that you want to digitize.

- Click on the File menu on the menu bar.
- This will show a File **Open** pop-up window.

| SanScan v1.0b                                                                                              |                       |
|----------------------------------------------------------------------------------------------------|-----------------------|
| File Options                                                                                               |                       |
|                                                                                                    | Letter<br>Body Height |
|                                                                                                    | Vertical Space        |
| S Open  Look (n: □ images  C C C C C C C C C C C C C C C C C C C                                           | Scale Image           |
| corout vk2.png vy.png cs.png vlayapage5.png vv.png vv.png vv.png vv.png vv.png vv.png vv.png vv.png vv.pNG | Binarize              |
| File Name:     udayapage5.png       Files of Type:     Only Images       Open     Cancel                   |                       |
|                                                                                                    | Digitize Image        |

- Go to the folder where the image is stored and choose the image file udayapage5.png.
- Click on Open button.
- The image is loaded and shown on the KanScan window.

🙈 KanScan v1.llb File Options

> ಬ್ರಹ್ತಾವರ, ಸೆ.18: ನೀಲಾವರ ಕೆಳಕುಂಜಾಲು ಲಕ್ಷೀನಾರಾಯಣ ರಾವ್, ಕುಂಜಾಲು ಯಕ್ಷಸಮೂಹ ಯಕ್ಷಗಾನ ಕಲಾ ಪ್ರತಿಷ್ಠಾನದ ದ್ವಿತೀಯ ವರ್ಷದ ತಿರುಗಾಟಕ್ಕೆ ಉದ್ಯಮಿ ಪ್ರಮೋದ್ ಮಧ್ವರಾಜ್ ಚಾಲನೆ ನೀಡಿದರು. ಕುಂಜಾಲು ಶ್ರೀ ರಾಮ ಮಂದಿರದಲ್ಲಿ ಮೇಳಗಳ ದಕ್ಷಯಜಮಾನ ಪಳ್ಳಿ ಕಿಶನ ಜರಗಿದ ಈ ಕಾರ್ಯಕ್ರಮದ ಅಧ್ಯಕ್ಷತೆಯನ್ನೂ ವಹಿಸಿತಮ್ಮ ದುಡಿಮೆಯ ಒಂದಂಶವನ್ನು ಯಕ್ತಗಾನಕ್ಕೆ ಮೀಸಲಿರಿಸಿ ಪ್ರೋತ್ಪಾಹಿಸಿದರೆ ಮಾತ್ರ ಮಹೋನ್ನತ ಕಲೆ ಉಳಿಯಲು ಸಾಧ್ಯ ಎಂದರು.

> ಯಕ್ಷಗಾನ ಅಕಾಡಮಿ ಸದಸ್ಯ, ಕಲಾಪ್ರೇಮಿ ಮುರಳಿ ಕಡೇಕಾರ್ ಅವರು ಕಲೆಯ ನೆಲೆಯಲ್ಲಿ ಸರಕಾರದ ವಿವಿಧ ಅನುದಾನದ ಕುರಿತು ಮಾಹಿತಿ ನೀಡಿದರು. ನೀಲಾವರ ತ್ರೀ ಮಹಿಷಮರ್ದಿನಿ ದೇವಳ ಆಡಳಿತ ಮೊಕ್ಕೇಸರ ಪ್ರತಿಷ್ಠಾನಕ ಕಲಾವಿದರಿಂದ ಯಕ್ಷ ಸುಪ್ರಸಾದ ಶೆಟ್ಟಿ ಬೈಕಾಡಿ, ರಾಜ್ಯ ಪ್ರಶಸ್ತಿ ಮರಸ್ಕತ ಎನ್.

ಅಧ್ಯಕ್ಷ ಸಂತೋಷ್ ಕುಮಾರ್ ಹೆಗ್ಗೆ, ಶೆಟ್ಟಿ ಸಾಲಿಗ್ರಾಮ, ಮಂಗಳಾದೇವಿ ಶ್ರೀ ರಾಮ ಮಾತೃ ಮಂಡಳಿ ಅಧ್ಯಕ್ಷ ರ ಮುಂತಾದವರು ಉಪಸ್ಥಿತರಿದ್ದರು.

ಪ್ರತಿಷ್ಠಾನದ ಸಂಚಾಲಕ ವಿಷ್ಣ ಸ್ರಾಗತಿಸಿ, ಹವ್ಯಾಸಿ ಕಲಾವಿದ ವಂದಿಸಿದರು. ಯಕ್ತಚಿಂತಕ ಎಸ್.ವಿ. ೪ ಶೆಟ್ಟಿ ಕಾರ್ಯಕ್ರಮ ನಿರೂಪಿಸಿದರು. ಕ್ರಾಸ್ ಫ್ರೆಂಡ್ಸ್-ಕುಂಜಾಲು ಇವರ ಪ ಜರಗಿತು.

Digitize Image

Letter Body Height

Horizontal Soate betw Text Blocks

Vertical Space betw Text Blocks

Scale Image

Einariza

 $1 + \frac{1}{2}$ 

130 🗧

#### Setting the default folder for image files

Your document images may all be located in one particular folder. In case, you want the *File Open* pop-up window to always show you this folder contents, you can setup this folder as default folder.

Here are the steps to do that:

1. Click on menu **Options**, and the submenu item **Parameters**.

| 🛓 K  | SanScan v1.0b     |                       |
|------|-------------------|-----------------------|
| File | Options           |                       |
|      | Parameters Ctrl-P | Letter<br>Body Height |

#### The **Configurations** screen is displayed.

| 🕌 Configurations          |                            |
|---------------------------|----------------------------|
| KanScan OCR Server URL    |                            |
| Default folder for images | D:\prakash\ocr_docs\images |
|                           |                            |

- 2. In the text box beside **Default folder for images**, enter the default folder path for your images.
- 3. Close the pop-up box by clicking the X.

## 3.2 Increasing the size of the image – Scale Image

If size of letters is small, it is better to increase the size of the image. This will help in accurately measuring the letter height, horizontal and vertical space of the text. You can increase or decrease the size of the image by specifying a *scale factor* and clicking on the **scale Image** button.

The text letters in the above example are legible but little small for accurately measuring the height of the text line. Let us increase the image size by a scale factor of 2.2, so as to increase the size of the image by 2.2 (increase by 220%) in comparison to the original loaded image.

- Enter 2.2 in the text box beside the button Scale Image.
- Click on the Scale image button.

The scaled image appears as below:

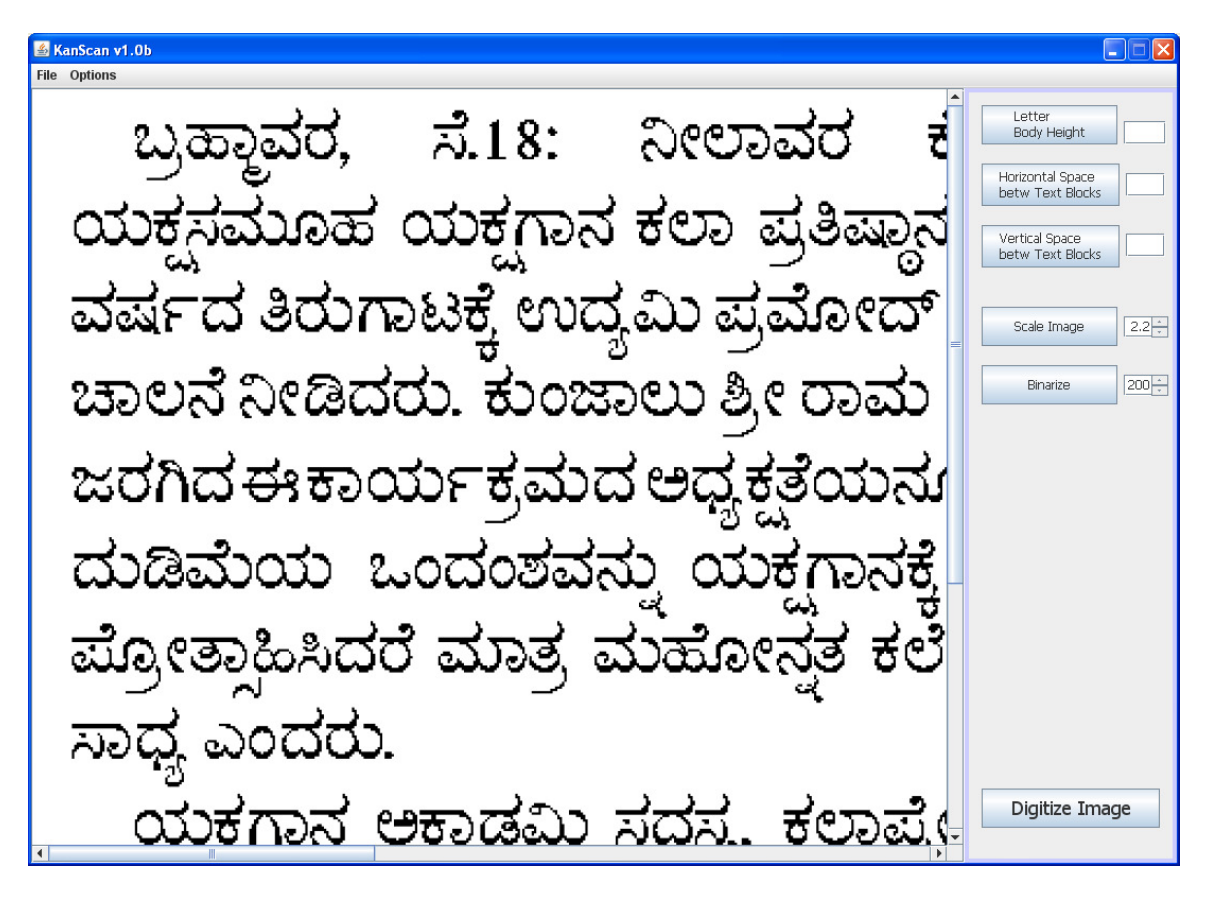

## 3.3 Horizontal and Vertical Scroll bars

Note that because image size is bigger than the KanScan window, part of the image is not visible.

Use the vertical and horizontal scroll bars to move the image vertically and horizontally and view the hidden parts.

## 3.4 Converting the Grey Scale image into a Binary Image -Binarize

The scanned image of your text is not actually a black & white image, but, rather has different shades of grey, ranging from black to white. If you increase the image and observe each letter closely, you will notice the different grey pixels that make up the letter.

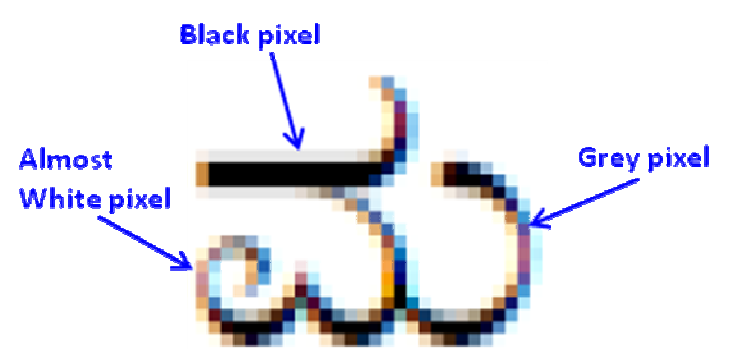

Digitization begins with first converting the grey-scale image into a binary image. It is much easier to work with a binary image.

The conversion is done by choosing a 'binarization threshold' value, and then

- converting all pixels with value less than this threshold value to a white pixels
- converting all pixels with value greater or equal to this threshold value to black pixels

The binary image will now have only black & white pixels.

You need to provide the threshold value to KanScan, by choosing that value in the input box beside the button named Binarize. You will notice that the values range from 50 to 240.

How do you choose the correct Binarization value? Here are the steps:

- 1. If the letters in the window are small, increase the view size by using the Scale Image feature, described in earlier section.
- 2. Choose a value of 190 for binarization threshold and click on the **Binarize** button.

KanScan will now show the binarized image in the window. You will notice that the grey pixels have disappeared or have been converted into black pixels.

3. Observe each letter closely.

Binarization will change some grey-pixels into white pixel. This may cause the letter to be broken. The pixels making up a letter, which were earlier all connected, may now appear disconnected, with the absence of black or grey pixel(s).

- 4. If none of the letters are broken, then, decrease the binarization value. Else, if some letters are broken, then increase the binarization value. Click on **Binarize** button.
- 5. Repeat steps 3 & 4 until you find a threshold value, which does not cause the letter to be broken, but, any slight increase in this value will result in broken letters. This would be the *Binarization Threshold Value*.

Figure below shows the text image for different Binarization values.

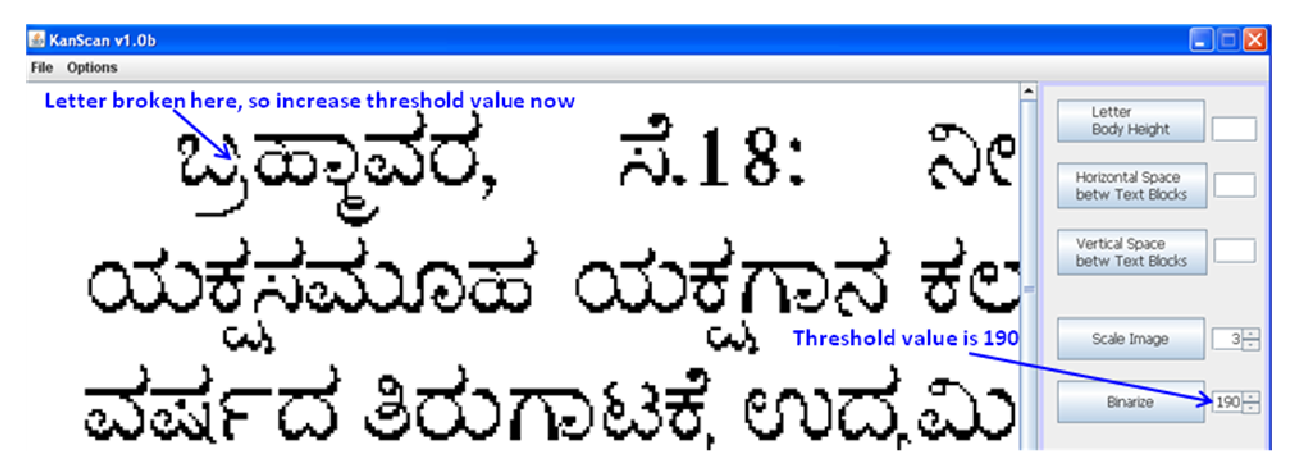

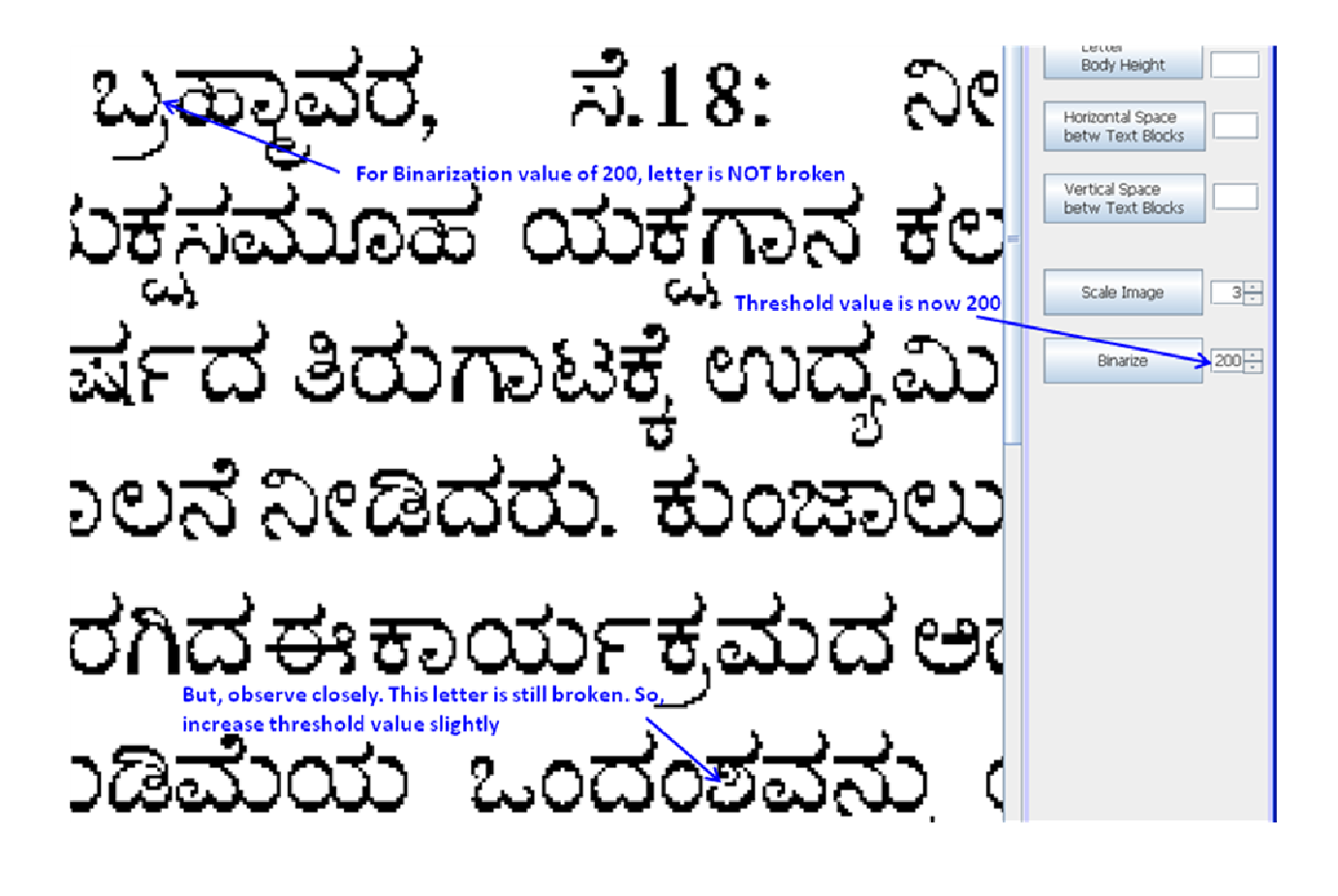

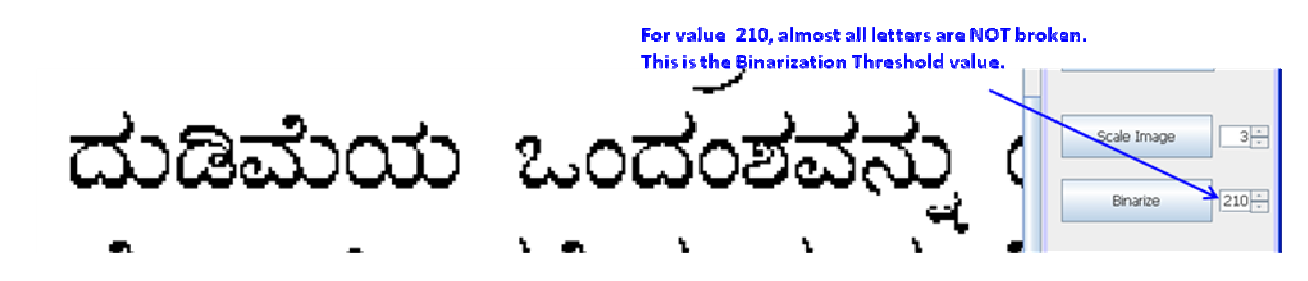

## 3.5 Finding Letter's Body Height

We now have to find the letter body height. A document may contain text blocks which have different height. For example, the '*header*' text and '*matter*' text could be of different height. But, what we are interested in is the text that makes up the bulk of the document, the '*matter*' text.

The body of a letter is the middle part of the letter. It will be below the *Shira* of the letter. The *Shira* is the projection above the body of the letter.

- The Bottom Modifiers of a letter are the accents that appear below the body of the letter.
  1. Make sure that the letters are sufficiently large. Increase the size of the image by entering a scale factor and clicking the scale image button.
  - 2. Hold together the SHIFT key and UP ARROW key.
  - 3. Move the mouse cursor to the body start of the letter.
  - 4. Click on the LEFT mouse button. A green line is now drawn, indicating the start of the letter body.
  - 5. If you find that the line is a little away from the body start, repeat step 2 to 4, until you are satisfied that the green line is exactly at the start of body. You have now identified the start of body of the letter.
  - 6. Hold together the SHIFT key and DOWN ARROW key.
  - 7. Move the mouse cursor to the body end of the letter.
  - 8. Click on the LEFT mouse button. A green line is now drawn, indicating the end of the letter body.
  - 9. If you find that the line is a little away from the body end, repeat step 6 to 8, until you are satisfied that the green line is exactly at the end of body. You have now identified the end of body of the letter.
  - 10. The body height is the number of pixels between the two green lines you have drawn just now. Click on the <u>Letter Body Height</u> button. You should now see the height of the body in the text box beside the button. In the example, the height was calculated to be 15.

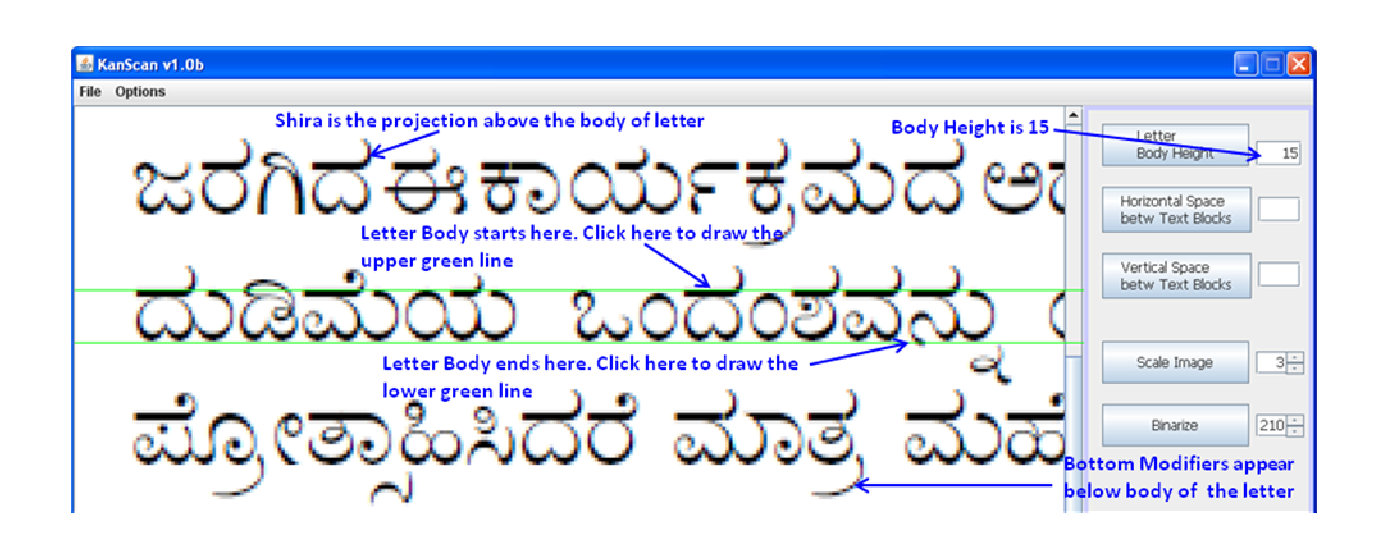

## 3.6 Finding Distance between Text Blocks

Content in a document is organized into blocks of text and images. These blocks are usually rectangular and sometimes free-form.

The figure below shows a document which has rectangular blocks.

It is important for OCR software to recognize text blocks and process them individually. Otherwise, the output from OCR would a series of text lines, without any logical sequence.

KanScan will is able to recognize blocks that are rectangular. It is also able to distinguish between text and image blocks.

*Horizontal Space between Text Blocks* is the distance in pixels between two horizontally adjacent text blocks.

*Vertical Space between Text Blocks* is the distance in pixels between two vertically adjacent text blocks.

The horizontal (or vertical) distance, sometimes, may not be the same, for all two horizontally (or vertically) adjacent text blocks.

KanScan is interested in the shortest or minimum, horizontal (or vertical) distance between text blocks for the document.

KanScan is able to automatically detect text blocks and separate them, if the horizontal (and vertical) distance is above 25 pixels, even if you do not specify these inputs. In case, the distance is lesser than 25 pixels, you should let KanScan know the minimum distances.

The following 2 sections will tell you how to find these values.

# 3.7 Finding the Minimum Horizontal distance between 2 adjacent Text Blocks

Here are the steps:

#### Drawing the Left Vertical line

- 1. Look at the document image and locate the 2 text blocks whose horizontal distance is lesser than any other 2 adjacent text blocks
- 2. Make sure that the letters are sufficiently large. Increase the size of the image by entering a scale factor and clicking the Scale Image button.
- 3. Scroll, if required to bring the located text blocks into the window.
- 4. Hold down the **LEFT ARROW** key.
- 5. Move the mouse cursor very close to the end of the left text block.
- When you are sure that the cursor is just about the end of the text block, click on the LEFT MOUSE button. Note that all the while the LEFT ARROW key is pressed down.
- 7. A vertical line is shown at the point where you clicked. You can now release the LEFT ARROW key.
- 8. The left text box should completely be on the left side of the vertical line. If it is not, then, repeat steps 3 to 7

#### Drawing the Right Vertical line

- 1. Hold down the **RIGHT ARROW** key.
- 2. Move the mouse cursor very close to the beginning of the right text block.
- 3. When you are sure that the cursor is just about the beginning of the text block, click on the **LEFT MOUSE** button. Note that all the while the RIGHT ARROW key is pressed down.
- 4. A vertical line is shown at the point where you clicked. You can now release the RIGHT ARROW key.
- 5. The left text box should completely be on the left side of the vertical line. If it is not, then, repeat steps 1 to 4

#### Horizontal Distance between Text Blocks

1. Now click on the Horizontal Space betw Text Blocks button. The horizontal distance in pixels is shown in text-box beside the button.

## 3.8 Finding the Minimum Vertical distance between 2 adjacent Text Blocks

Here are the steps:

#### Drawing the Top Horizontal line

- 1. Look at the document image and locate the 2 text blocks whose vertical distance is lesser than any other 2 adjacent text blocks
- 2. Make sure that the letters are sufficiently large. Increase the size of the image by entering a scale factor and clicking the Scale Image button.
- 3. Scroll, if required to bring the located text blocks into the window.
- 4. Hold down the **UP ARROW** key.
- 5. Move the mouse cursor very close to the end of the upper text block.
- 6. When you are sure that the cursor is just about the end of the text block, click on the **LEFT MOUSE** button. Note that all the while the UP ARROW key is pressed down.
- 7. A horizontal line is shown at the point where you clicked. You can now release the UP ARROW key.
- 8. The upper text box should completely be on the top of the horizontal line. If it is not, then, repeat steps 3 to 7

### Drawing the Bottom Vertical line

- 1. Hold down the **DOWN ARROW** key.
- 2. Move the mouse cursor very close to the top of the lower text block.
- 3. When you are sure that the cursor is just about the top of the text block, click on the **LEFT MOUSE** button. Note that all the while the DOWN ARROW key is pressed down.
- 4. A horizontal line is shown at the point where you clicked. You can now release the DOWN ARROW key.
- 5. The lower text box should completely be on the lower side of the horizontal line. If it is not, then, repeat steps 1 to 4

#### Vertical Distance between Text Blocks

1. Now click on the Vertical Space betw Text Blocks button. The vertical distance in pixels is shown in text-box beside the button.

## 3.9 Digitizing the Document Image

Now that all the above steps are completed, you are ready to digitize the document image. You need to send the document image to the KanScan OCR server to get the digitized file.

- 1. Make sure that internet connection is active.
- 2. Click on the Digitize Image button.

| 👪 KanScan v1.0b                                                                             |                                                             |                                                                     |
|---------------------------------------------------------------------------------------------|-------------------------------------------------------------|---------------------------------------------------------------------|
| File Options                                                                                |                                                             |                                                                     |
|                                                                                             |                                                             | Letter<br>Body Height 15<br>Horizontal Space<br>betw Text Blocks 20 |
| ಬ್ರಹ್ಮಾವರ, ಸೆ.18: ನೀಲಾವರ ಕೆಳಕುಂಜಾಲು<br>ಯಕ್ಷಸಮೂಹ ಯಕ್ಷಗಾನ ಕಲಾ ಪ್ರತಿಷ್ಠಾನದ ದ್ವಿತೀಯ             | ಲಕ್ಷೀನಾರಾಯಣ ರಾವ್, ಕುಂಜಾಲು<br>ಅಧ್ಯಕ್ಷ ಸಂತೋಷ್ ಕುಮಾರ್ ಹೆಗ್ಡೇ ನ | Vertical Space<br>betw Text Blocks 25                               |
| ವರ್ಷದ ತಿರುಗಾಟಕ್ಕ ಉದ್ಯಮಿ ಪ್ರಮೋದ್ ಮಧ್ವರಾಜ್<br>ಚಾಲನೆ ನೀಡಿದರು. ಕುಂಜಾಲು ಶ್ರೀ ರಾಮ ಮಂದಿರದಲ್ಲಿ      | ಶಟ್ಟಿ ಸಾಲಗ್ರಾಮ, ಮಂಗಳಾದೇವಿ<br>ಮೇಳಗಳ ದಕ್ಷ್ಮಯಜಮಾನ ಪಳ್ಳಿ ಕಿಶನ   | Scale Image                                                         |
| ಜರಗಿದ ಈಕಾರ್ಯಕ್ರಮದ ಅಧ್ಯಕ್ಷತೆಯನ್ನೂವಹಿಸಿತಮ್ಮ<br>ದುಡಿಮೆಯ ಒಂದಂಶವನ್ನು ಯಕ್ಷಗಾನಕ್ಕೆ ಮೀಸಲಿರಿಸಿ       | ಶ್ರೀ ರಾಮ ಮಾತೃ ಮಂಡಳಿ ಅಧ್ಯಕ್ಷೆ ದ<br>ಮುಂತಾದವರು ಉಪಸ್ಥಿತರಿದ್ದರು. | Binarize 210 -                                                      |
| ಪ್ರೋತ್ಸಾಹಿಸಿದರೆ ಮಾತ್ರ ಮಹೋನ್ನತ ಕಲೆ ಉಳಿಯಲು<br>ಸಾಧ ಎಂದರು.                                      | ಪ್ರತಿಷ್ಠಾನದ ಸಂಚಾಲಕ ವಿಷ್ಣ<br>ಸಾಗತಿಸಿ, ಹವ್ರಾಸಿ ಕಲಾವಿದ «       |                                                                     |
| ಯಕ್ಷಗಾನ ಅಕಾಡಮಿ ಸದಸ್ಯ, ಕಲಾಪ್ರೇಮಿ ಮುರಳಿ                                                       | ವಂದಿಸಿದರು. ಯಕ್ಷಚಂತಕ ಎಸ್.ವಿ. ಲ                               |                                                                     |
| ಕಡೀಕಾರ್ ಅವರು ಕಲಯ ನಲಯಲ್ಲ ಸರಕಾರದ ವಿವಿಧ<br>ಅನುದಾನದ ಕುರಿತು ಮಾಹಿತಿ ನೀಡಿದರು. ನೀಲಾವರ               | ಶಟ್ಟ ಕಾರ್ಯಕ್ರಮ ನಿರೂಪಿಸಿದರು.<br>ಕ್ರಾಸ್ ಫ್ರೆಂಡ್-ಕುಂಜಾಲು ಇವರ ಪ |                                                                     |
| ಶ್ರೀ ಮಹಿಷಮರ್ದಿನಿ ದೇವಳ ಆಡಳಿತ ಮೊಕ್ತೇಸರ<br>ಸುಪ್ರಸಾದ ಶೆಟ್ಟಿ ಬೈಕಾಡಿ, ರಾಜ್ಯ ಪ್ರಶಸ್ತಿ ಮರಸ್ಕೃತ ಎನ್. | ಪ್ರತಿಷ್ಠಾನಕ ಕಲಾವಿದರಿಂದ ಯಕ್ಷ<br>ಜರಗಿತು.                      |                                                                     |
|                                                                                             |                                                             | <b></b>                                                             |
| 4                                                                                           |                                                             | Digitize Image                                                      |

- 3. The image document is sent to KanScan OCR server. A few seconds later the digitized output is shown as a text file in Notepad application.
- 4. You can save this text file on your computer.

| 🔼 uv_ocr.txt - Notepad                                      |   |
|-------------------------------------------------------------|---|
| <u>File E</u> dit F <u>o</u> rmat <u>V</u> iew <u>H</u> elp |   |
| ***** Block 0 *****                                         | ~ |
| ಬ?ಹಾವರ, ಸೆ. 18: ನೀಲಾವರಕೆಳಕುಂಜಾಲು                            |   |
| ಯಕಸಮೂಹೆ ಯಕಗಾನ ಕಲಾ ಪತಿಷಾನದ ದಿ ತೀಯ                            |   |
| ವಷಕದ ತಿರುಗಾಟಕೆ ಉದೆ?ಮಿ ಪೆ?ಮೋದ್ ಮಧ ರಾಜ್                       |   |
| ಚಾಲನೆ ನೀಡಿದರು . ಕುಂಜಾಲು ಶಿ?ೕ ರಾಮ ಮಂದಿರದಲಿ                   |   |
| ಜರಗಿದಈಕಾಯ೯ಕ?ಮದ ಆಧ?ಕತೆಯನೂವಹಿಸಿತಮ                             |   |
| ದುಡಿಮೆಯ ಒಂದಂಶವನು ಯಕಗಾನಕೆ? ಮೀಸಲಿರಿಸಿ                         |   |
| ಥೊ?ೇತಾಹಿಸಿದರೆ ಮಾತೆ? ಮಹೋನತ ಕಲೆ ಉಳಿಯಲು                        |   |
| ಸಾಧ7 ಎಂದರು.                                                 |   |
| ಯಕಗಾನ ಆಕಾಡಮಿ ಸದಸ?, ಕಲಾಪೆ?ೀಮಿ ಮುರಳಿ                          |   |
| ಕಡೇಕಾರ್ ಆವರು ಕಲೆಯ ನೆಲೆಯಲಿ ಸರಕಾರದ ವಿವಿಧ                      |   |
| ಆನುದಾನದ ಕುರಿತು ಮಾಹಿತಿ ನೀಡಿದರು. ನೀಲಾವರ                       |   |
| ಶಿ?್ ಮಹಿಷಮದಿಕನಿ ದೇವಳ ಆಡಳಿತ ವೊಕೇಸರ                           |   |
| ಸುವಸಾದ ಶೆಟಿ ಬೆಕಾಡಿ, ರಾಜ? ವಶಸಿ ಪುರಸ?ತ ಎನ್.                   |   |
| ***** Block 1 *****                                         |   |
| ಲ?ೀನಾರಾಯೆಣ ರಾವ್, ಕುಂಜಾಲು ಗಾ?.ಪಂ. ಮಾಜಿ                       |   |
| ಆಧ?ಕ ಸಂತೋಷ್ ಕುಮಾರ್ ಹೆಗೆ? ಡಾ ಸಿ. ಬಾಲಕಷ                       |   |
| ಶೆಟಿ7 ಸಾಲಿಗಾ?ಮ, ಮಂಗಳಾದೇವಿ ಮೊದಲಾದ 6                          |   |
| ಮೇಳಗಳ ದಕ ಯಜಮಾನ ಪಳಿ ಕಿಶನ್ ಕುಮಾರ್ ಹೆಗೆ?                       |   |
| ??ಶಿ5ೀ ರಾಮೆ ಮಾತೆ ಮಂಡಳಿ ಆಧೆ7ಕೆ ಡಾ 🛛 ಮುಕಾ ಡೆ?ಭು               |   |
| ಮುಂತಾದವರು ಉಪಸಿತರಿದರು .                                      |   |
| ವೆ?ತಿಷಾನದ ಸಂಚಾಲಕ ವಿಷಮೂತಿಕ ಬಾಸಿ                              | _ |
| ಸಾಗತಿಸಿ, ಹಮಾ7ಸಿಕಲಾವಿದಎಚ್.ಕೆ. ಹೊಳ?                           |   |
| ವಂದಿಸಿದರು. ಯಕಚಂತಕಎಸ್.ವಿ. ಉದಯಕುಮಾರ್                          |   |
| ಶೆಟಿ ಕಾಯಕಕ?ಮ ನಿರೂಪಿಸಿದರು. ಬಳಿಕ ನೀಲಾವರ                       |   |
|                                                             | × |

# 4 Help, Support and Feedback

In case you have any issues or you need help or want to send feedback, you can send an email <a href="https://www.byprakash@gmail.com">byprakash@gmail.com</a>

\*\*\* End of Document \*\*\*